# TRAIL'S END BLUETOOTH CARD READER SETUP GUIDE

This guide will provide step-by-step instructions for scouts and parents to successfully install, configure and sell with the Trail's End app on their mobile device.

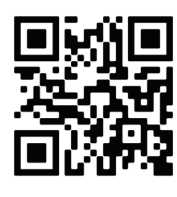

#### Scan the QR code WE WILL NEED THE TRAIL'S END APP BEFORE WE BEGIN.

www.trails-end.com/app

## STEP ONE

START A SALE:

- $\cdot$  Open the app
- From the Dashboard, click on the Wagon or Storefront Icon to begin a sale, located on the bottom of the screen.
- Click Start Sale icon.

## STEP TWO ADD A PRODUCT:

 Select any product to add to cart.

# STEP THREE

CLICK CHECKOUT:

• Don't worry, we will be backing out of this sale.

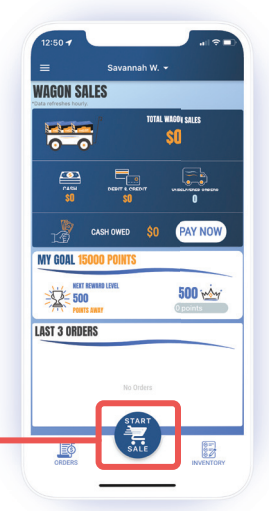

| Add Pro | ducts                                                                    |   |
|---------|--------------------------------------------------------------------------|---|
|         | Gold Level Heroes and Helpers<br>Donation<br>\$50 <sup>90</sup>          | 0 |
| S.      | Silver Level Heroes and Helpers<br>Donation<br>\$30 <sup>99</sup>        | 0 |
|         | Kettle & White Cheddar \$45 <sup>92</sup>                                | 0 |
|         | Chocolatey Pretzels (12oz)<br>\$30 <sup>00</sup>                         | 0 |
|         | Salted Caramel Popcorn Bag (16oz, 7.6 cups)<br>\$25 <sup>00</sup>        | 0 |
|         | White Cheddar Cheese Popcorn<br>Bag (9oz, 18 cups)<br>\$25 <sup>00</sup> | 1 |
|         | Sweet & Salty Kettle Corn (6or)                                          | 0 |
|         | Blazin' Hot Popcorn Bag (8oz, 18.5<br>cups)<br>\$25 <sup>00</sup>        | 0 |
|         | TE TO HEROES & HELPERS                                                   | ~ |

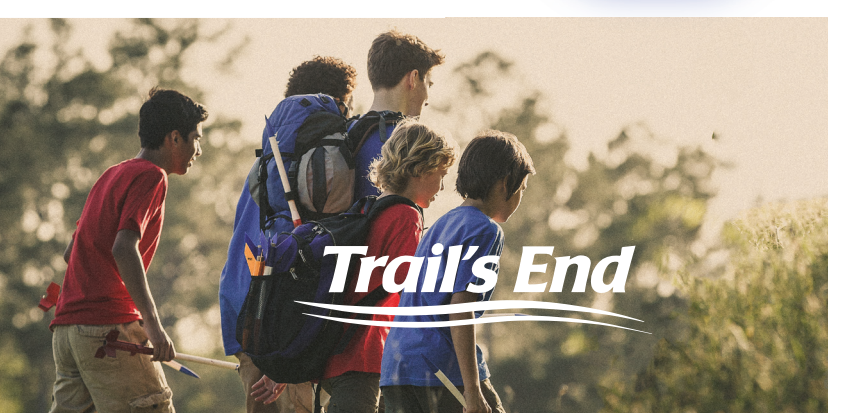

## **STEP FOUR**

CLICK SQUARE ICON:

- The Square icon is located in the top right.
- Allow app permissions to use the square reader properly.

# STEP FIVE

CLICK 'CONNECT A READER' & FOLLOW INSTRUCTIONS: -----

- Follow instructions on screen to initiate flashing orange lights and connection.
- You should see a pop-up confirming connection and ready to use.

#### STEP SIX BACK OUT OF SALE:

- Click CREDIT at bottom left corner, see AUTHORIZING screen and follow instructions for delivery notice.
- Click X, located at the top left corner of the screen.
- CONGRATS, the reader will now stay paired for the duration of the day's sale.

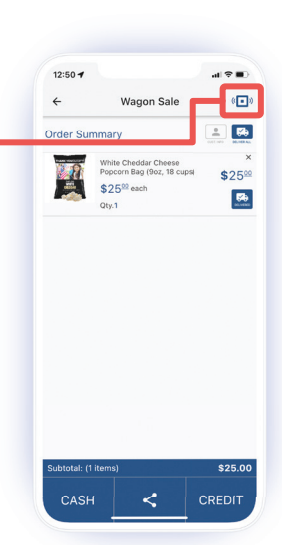

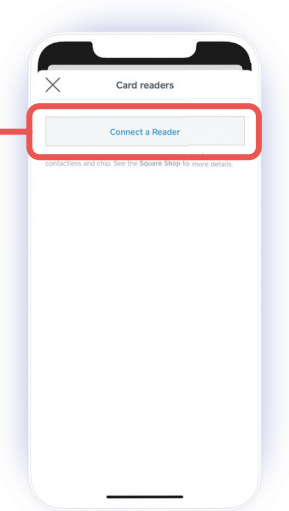